# VIBRANT MEscope Application Note 38 Digital Signal Processing

The steps in this Application Note can be carried out using any MEscope package that includes the **VES-3600 Advanced Signal Processing** option. Without this option, you can still carry out the steps in this App Note using the **AppNote38** project file. These steps might also require a *more recent release date* of MEscope.

## **APP NOTE 38 PROJECT FILE**

• To retrieve the Project for this App Note, click here to download AppNote38.zip

This Project file contains numbered Hotkeys & Scripts for carrying out the steps of this App Note.

• Hold down the Ctrl key and click on a Hotkey to open its Script window

## THE FFT AND THE DFT

The **FFT** is a *computer algorithm* that calculates the **Digital Fourier Transform** (**DFT**) of a *uniformly sampled* time waveform. *Three equations* govern the **FFT** algorithm.

## **1. SAMPLED TIME WAVEFORM EQUATION**

The **FFT** *assumes* that the time waveform contains **N** *uniformly spaced samples* 

The *spacing* (or *resolution*) between time samples is denoted as  $\Delta t$  (in seconds)

The sampling time period (also called the *sampling window*), spans the time period ( $t \rightarrow 0$  to T) (in seconds)

The time waveform parameters are related by the equation,

 $\mathbf{T} = \mathbf{N} (\Delta \mathbf{t})$  (in seconds)

## 2. DIGITAL FOURIER TRANSFORM (DFT) EQUATION

The DFT contains (N/2) uniformly spaced samples of complex (magnitude & phase) data

The *spacing* (or *resolution*) between frequency samples is denoted as  $\Delta \mathbf{f}$  (in Hz)

The **DFT** is calculated over a frequency span  $(\mathbf{f} \rightarrow \mathbf{0} \text{ to } \mathbf{Fmax})$  (in Hz)

The **DFT** parameters are related by the equation,

#### **Fmax** = $(N/2) \Delta f$ (in Hz)

#### 3. SHANNON'S (NYQUIST) SAMPLING CRITERION

Shannon's Sampling Criterion says that *to calculate an accurate* DFT over the span ( $\mathbf{f} \rightarrow \mathbf{0}$  to Fmax),

The time waveform *must be sampled at no less than twice* the frequency **Fmax** 

The minimum sampling rate is called the *Nyquist sampling rate* 

The sampling criterion relates **Fmax** and the *Nyquist sampling rate* by the equation,

## **Nyquist sampling rate** $\rightarrow$ 1/ $\Delta t = 2$ Fmax (in Hz)

This formula states that to obtain a valid **DFT**, a digital time waveform *must be sampled at twice* the expected value of **Fmax**.

#### FUNDAMENTAL SAMPLING RULE

Another important equation is derived from the three equations above.

 $\Delta \mathbf{f} = \mathbf{1}/\mathbf{T}$  (in Hz)

This equation says that the *frequency resolution* ( $\Delta f$ ) of the **DFT** is the *inverse of the time length* (**T**) of the time domain sampling window.

#### SAMPLING RATE VERSUS FREQUENCY RESOLUTION

To increase the frequency resolution (reduce  $\Delta f$ ) of a DFT, the time domain signal must be sampled over a longer time period (T).

*Increasing the sampling rate*  $(1/\Delta t)$  of the time waveform *does not increase the frequency resolution (reduce*  $\Delta f$ ) of its DFT.

#### ANTI-ALIASING FILTERS

When a continuous analog time domain signal is sampled, *frequencies higher than* **Fmax** in the signal *will fold back* and appear as lower frequencies in the **DFT**.

These *aliased high frequency components* are not part of the **DFT** at *frequencies below* **Fmax** in the original signal.

To ensure that no frequencies higher than **Fmax** are contained in a **DFT**, higher frequencies must be removed from the analog time waveform *before it is sampled*.

Frequencies higher than **Fmax** are removed using an *analog low pass filter called an* anti-aliasing filter.

Passing a time waveform through an anti-aliasing filter *before sampling it* ensures that all frequency components higher than **Fmax** are removed from the **frequency span**  $\rightarrow$  0 to **Fmax** of the **DFT**.

All anti-aliasing filters have a *finite roll off frequency band*.

If the *cutoff frequency* (start of the filter roll off) is set to 80% of **Fmax**, or 40% of the *sampling frequency*, then 80% of a frequency span  $\rightarrow 0$  to Fmax will be *alias-free*.

Most **FFT** analyzers have anti-aliasing filters with a *cutoff frequency* set to **80% of Fmax**, or **40%** of the *sampling frequency*.

## FOURIER SPECTRUM (DFT)

Several types of frequency spectra can be calculated in MEscope.

The Fourier spectrum is the DFT of a time waveform

The **FFT** algorithm is used to calculate the **DFT** of a time waveform

The DFT is *complex valued*, with Real & Imaginary parts, or Magnitude & Phase

#### AUTO SPECTRUM

Each Auto spectrum estimate is calculated by *multiplying a* **DFT** *by its own complex conjugate* An *average* **Auto spectrum** is calculated by averaging together multiple Auto spectra

An Auto spectrum is real-valued, with Magnitude only

#### **CROSS SPECTRUM**

Each Cross spectrum estimate is calculated by multiplying the **DFT** of one signal by the *complex conjugate* of the **DFT** of a different signal

An average Cross spectrum is calculated by averaging together multiple Cross spectra

The Cross spectrum is complex valued, with Real & Imaginary parts, or Magnitude & Phase

#### **POWER SPECTRAL DENSITY (PSD)**

A **PSD** is an Auto spectrum *divided by the frequency resolution* of the Auto spectrum If the units of an Auto spectrum are  $(g^2)$ , the units of its corresponding **PSD** are  $(g^2 / Hz)$ 

#### **ENERGY SPECTRAL DENSITY (ESD)**

An ESD is a PSD multiplied by the time length  $(\mathbf{T})$  of the time waveform used to create the spectrum

If the units of a PSD are  $(g^2 / Hz)$ , the units of its corresponding ESD are  $(g^2 - sec / Hz)$ 

ESDs are used mostly to characterize transient signals

#### TIME DOMAIN WINDOWS

The FFT algorithm assumes that the time waveform to be transformed is *periodic in its sampling window*.

A signal is *periodic in its sampling window* if it satisfies one of the following criteria,

- 1. An *integer number of cycles* of the signal are contained within its sampling window
- 2. The signal has *no discontinuity* between its beginning & end in its sampling window
- 3. The signal is *completely contained* within its sampling window

#### NON-PERIODIC SIGNAL

Many signals are *non- periodic* in their sampling window.

A *purely* random signal is is *non-periodic* (*never completely contained*) within a finite length sampling window.

#### WHAT IS LEAKAGE?

If a time waveform is *non-periodic in its sampling window*, a *smearing of its spectrum* (called *leakage*) will occur when it is transformed to the frequency domain as a **DFT**.

Leakage *distorts* the spectrum, especially around resonance peaks.

Leakage *spreads* the spectrum surrounding resonance peaks, which is detrimental for modal parameter estimation (curve fitting).

Leakage *is reduced* by multiplying the sampled time waveform by a *special weighting function* (called a **time domain window**), *before* the **FFT** is applied to the time waveform.

## HANNING WINDOW FOR BROADBAND SIGNALS

If a time waveform is *non-periodic in its sampling window*, leakage *cannot be eliminated*, but it *can be reduced*.

A Hanning window *reduces the leakage* in the spectrum of a *broad band signal* such as a random signal.

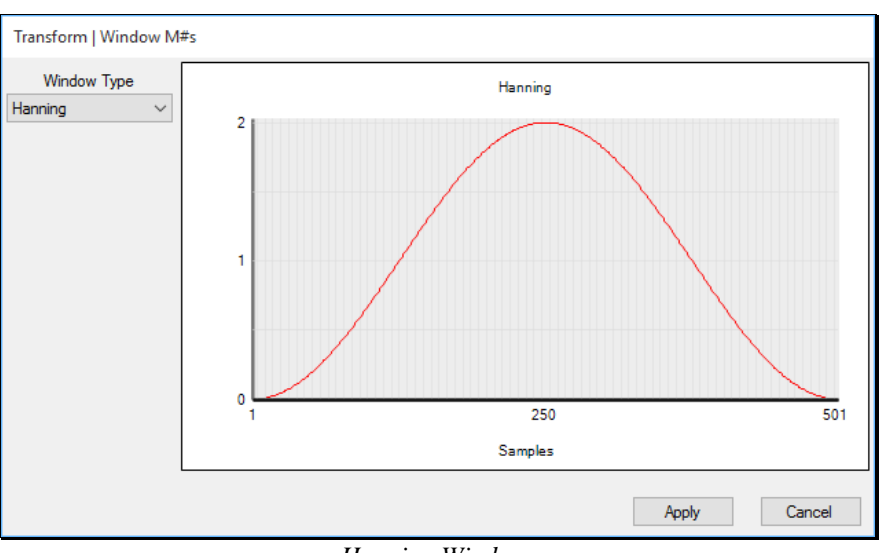

Hanning Window.

## FLAT TOP WINDOW FOR NARROW BAND SIGNALS

A Flat Top window makes the *magnitudes of peaks more accurate* in the **DFT** of a *narrow band signal* such as a sinusoidal signal.

A Flat Top window also *reduces leakage* in the spectrum of a *narrow band signal*.

A Flat Top window also *makes the peaks wider* in the spectrum of a *narrow band signal*.

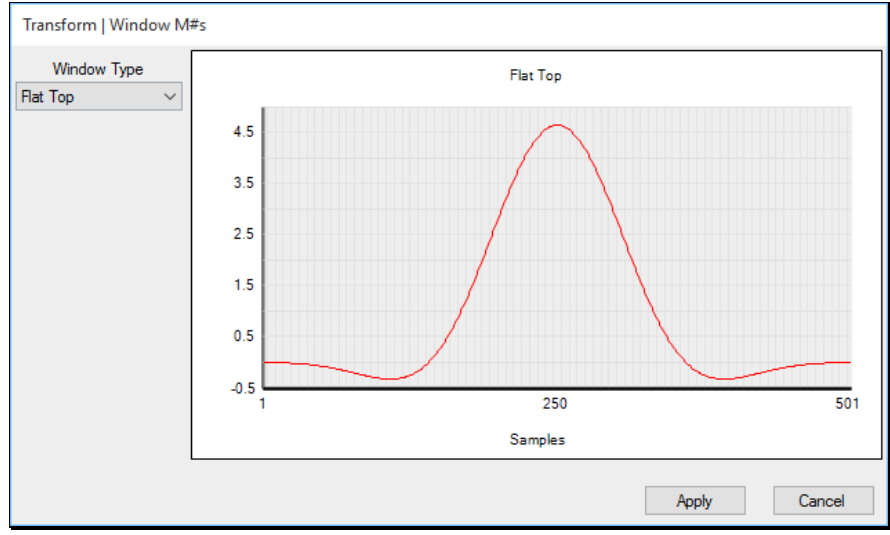

Flat Top Window.

App Note 38

#### **EXPONENTIAL WINDOW FOR TRANSIENT SIGNALS**

A *decreasing* Exponential window should be applied to transient (or impulse response) signals that *do not decay completely* within their sampling window

A *decreasing* Exponential window *artificially damps* the signal toward zero before the end of its sampling window, thus making it *nearly periodic in its sampling window*.

An Exponential window adds a fixed amount of damping to all the decay waveforms in an impulse response.

Following curve fitting in MEscope, the artificial damping added by an Exponential window *is subtracted from the damping estimates* of all modes.

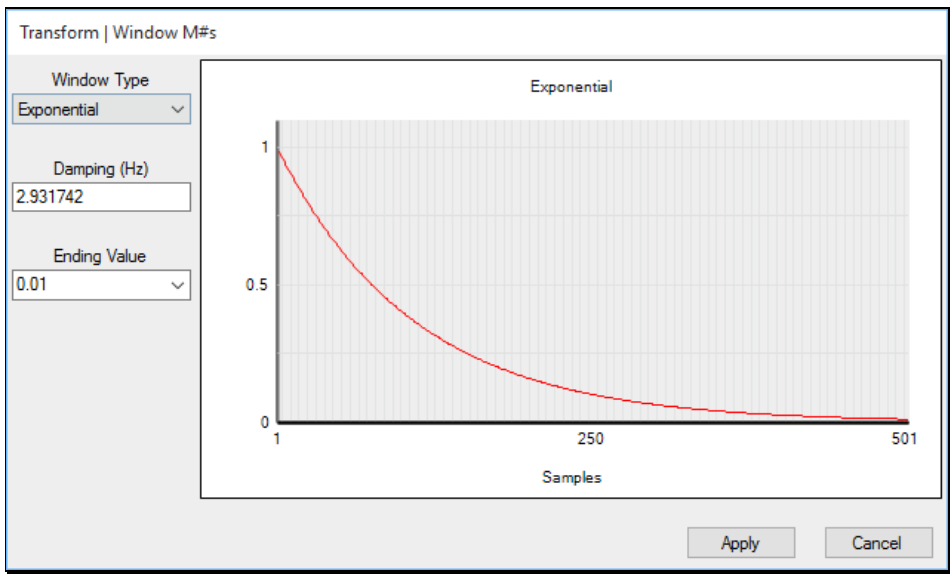

Exponential Window.

#### **RECTANGULAR WINDOW FOR PERIODIC SIGNALS**

A Rectangular window is used on a signal that is *periodic (or nearly periodic)*, in its sampling window

All values of a rectangular window  $\rightarrow$  "1"

This window is also called a **Box Car** window or **No** window

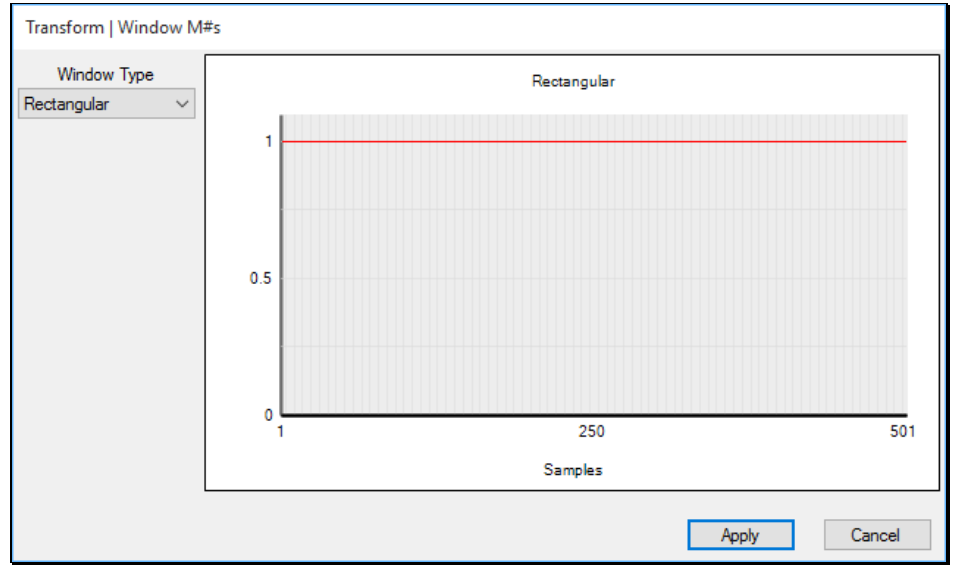

Rectangular Window.

#### SPECTRUM AVERAGING

Spectrum averaging is used for two important reasons,

- 1. To remove extraneous random noise from the DFT of a signal
- 2. To remove randomly excited non-linearities, which appear as random noise in the DFT

The time waveform **Block Size (number of samples)** is twice the **Block Size (number of samples)** in its corresponding DFT

# **Time Waveform Block Size = 2 DFT Block Size.**

The following steps are carried out during spectrum averaging by the **Transform** | **Spectra** command in the Data Block window.

- 1. Each time waveform is divided into several smaller sampling windows
- 2. Each sampling window is *windowed* (*multiplied by a time domain window*) to reduce leakage in its spectral estimate
- 3. Each windowed time waveform is transformed into its Digital Fourier Transform (DFT) using the FFT
- 4. An Auto spectrum estimate is calculated from *each* DFT
- 5. Multiple Auto spectrum estimates are *averaged* together to yield a single Auto spectrum for each **M**# in the original Data Block

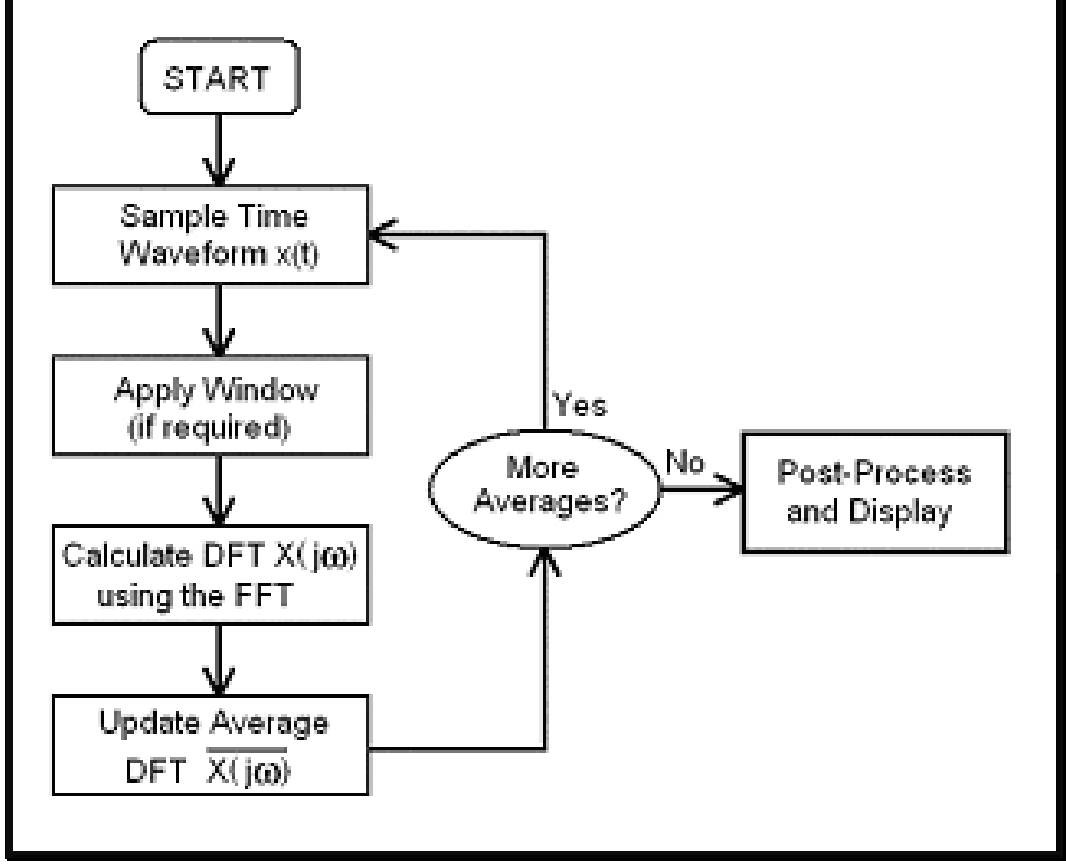

Spectrum Averaging Calculation Loop

#### NUMBER OF AVERAGES

Depending on the Block Size of the time waveforms in a time domain Data Block, two cases can occur,

## DFT Block Size → 1/2 (Time Waveform Block Size)

In this case, only one spectrum estimate can be calculated using *all the time waveform samples*.

# **DFT Block Size** $\rightarrow$ less than 1/2 (Time Waveform Block Size)

In this case, a large time domain waveform can be divided into many smaller sampling windows, and spectrum averaging can be performed.

#### OVERLAP PROCESSING

Overlap processing divides each time waveform into a series of smaller *overlapping sampling windows*.

The percentage of overlap of the sampling windows depends on three parameters,

- 1. The **time waveform Block Size** (the total number of time waveform samples)
- 2. The spectrum Block Size
- 3. The Number of Spectrum Averages

Increasing the Number of Spectrum Averages *increases the percentage* of overlap processing

**50 % Overlap** means that *half of the time waveform samples are used over again* in each successive sampling window

0% Overlap means that *unique time waveform samples* are used for each new sampling window

#### LINEAR (OR STABLE) AVERAGING

Linear averaging is the same as *summing together* all the spectral estimates and *dividing by the number of averages*.

A *stable averaging* formula is used for linear spectrum averaging. Each stable average is calculated using a weighted sum of the current spectrum estimate and the preceding stable average.

The N<sup>th</sup> stable average is calculated with the following formula,

#### Stable Average (N) = (1/N) Spectrum (N) + (1 - (1/N)) Stable Average(N-1)

#### PEAK HOLD AVERAGING

Peak Hold averaging retains the maximum value at each sample from all spectral estimates.

The I<sup>th</sup> sample of the N<sup>th</sup> average is determined with the formula,

Peak Average (N,I) =Maximum (Spectrum (I), Peak Average(N-1,I))

#### **STEP 1 - FOURIER SPECTRUM OF PERIODIC SINE WAVES**

#### • Press Hotkey 1 Fourier Spectrum of Periodic Sine Waves

To illustrate the calculation of a Fourier spectrum, a Data Block file with a time waveform containing *three periodic sine waves* was created using the **File** | **New** | **Data Block** command. The waveform was saved in **BLK: 20 30 50 Hz Sine Waves**.

When Hotkey 1 is *pressed*, two Data Block windows will open. The Data Block **BLK: 20 30 50 Hz Sine Waves** is displayed *on the left* and contains a time waveform with **20,000 samples** of sinusoidal data in it.

BLK: 20 30 50 Hz Sine Waves contains data for a T **→** 50 seconds, but *only* 0 to 1 seconds of data is displayed

The Data Block **BLK: Fourier Spectrum (DFT)** is displayed *on the right* and contains the Fourier spectrum (**DFT**) of the time waveform in **BLK: 20 30 50 Hz Sine Waves**. The **DFT** has three peaks at **20, 30 & 50 Hz** with **magnitude** = 1 and **phase** =  $\mathbf{0}$ .

**BLK: Fourier Spectrum (DFT)** has a frequency span → 0 to 200 Hz but *only* 0 to 60 Hz is displayed

## The *Peak cursor* in the Fourier spectrum shows a magnitude = 1g for the 30 Hz peak

The frequencies of the three sine waves (**20**, **30**, **50**) Hz divide evenly into **200** Hz, hence they are periodic in the 20,000 sample time domain window and there is no leakage in their spectrum

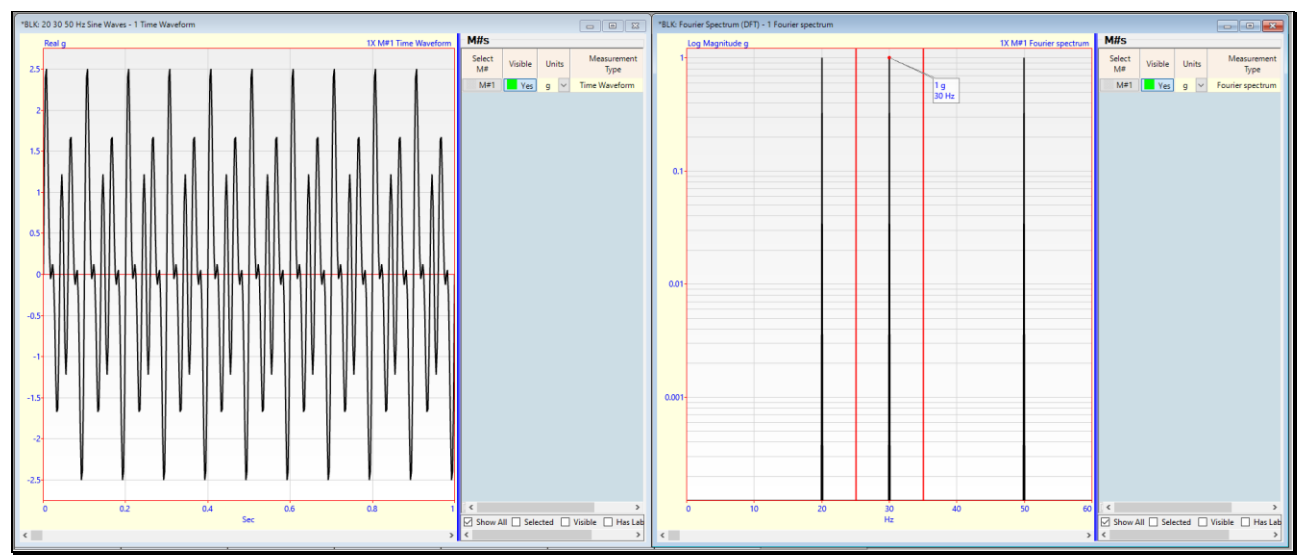

Fourier Spectrum (DFT) of a Periodic Signal Containing Three Sine Waves.

# ONE-SIDED VERSUS TWO-SIDED FFT

The Fourier Transform is defined as an integral over all frequencies, positive & negative.

The **DFT** is also defined over *all frequencies, positive & negative*.

The spectrum for the negative frequencies has the same information in it as the spectrum for the positive frequencies.

Therefore, only the DFT for positive frequencies is displayed in MEscope.

A **One-Sided FFT** assigns *all the energy* from the time waveform to the *positive frequencies* of its **DFT** (the part that is displayed)

A Two-Sided **FFT** assigns *half of the energy* to the *positive frequencies* and half of the energy to the *negative frequencies* of its **DFT** 

DFT values from a One-Sided FFT are twice as large as the DFT values from the Two-Sided FFT

## **STEP 2 - SPECTRUM AVERAGING USING A FLAT TOP WINDOW**

## • Press Hotkey 2 Auto Spectrum with Flat Top

When Hotkey 2 is *pressed*, two Data Block windows will open. The Data Block **BLK: 20 30 50 Hz Sine Waves** is displayed *on the left* and contains a time waveform with **20,000 samples** of sinusoidal data in it.

BLK: 20 30 50 Hz Sine Waves contains data for a T **→** 50 seconds, but *only* 0 to 1 seconds of data is displayed

The Data Block **BLK:** Auto Spectrum is displayed *on the right* contain the Auto spectrum which has three peaks at 20, 30 & 50 Hz with magnitude = 1 & phase = 0.

**BLK: Auto Spectrum** has a frequency span → 0 to 200 Hz but *only* 0 to 60 Hz is displayed

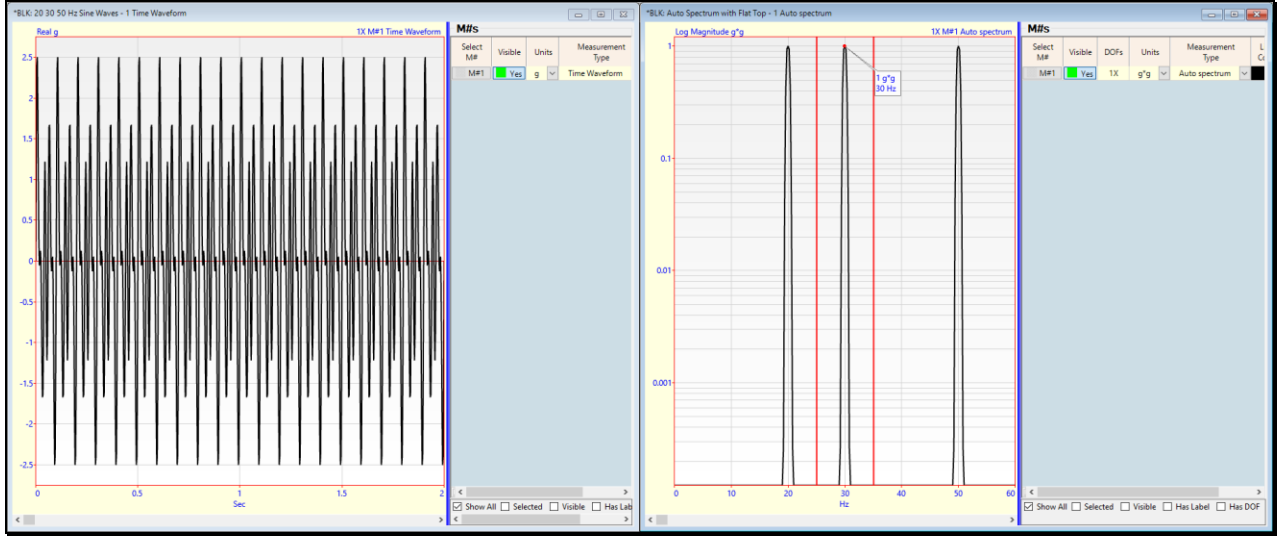

Auto Spectrum of a Periodic Signal Containing Three Sine Waves With a Flat Top Window Applied.

The *Peak cursor* value in the Auto spectrum shows the magnitude of 1 g\*g for the 30 Hz sine wave.

## **OVERLAP PROCESSING**

Now the calculations done when Hotkey 2 was pressed will be done manually

• Right click in Data Block BLK: 20 30 50 Hz Sine Waves and execute Transform | Spectra

The following dialog box will open.

| Transform   Spectra        |                            |
|----------------------------|----------------------------|
| Measurement Type           | Spectrum Averaging         |
| Auto spectrum $\checkmark$ | Spectrum Block Size 1000 🜩 |
| Spectrum Averaging         | Number of Averages 11 🚖    |
| <ul> <li>Linear</li> </ul> | Percent Overlap 10 %       |
| O Peak Hold                | Time Domain Window         |
| O Spectrogram              | Flat Top 🗸 🗸               |
| Calculate                  | Cancel                     |

Transform | Spectra Dialog Box.

• Verify that Spectrum Block Size → 1000, Number of Averages → 11, and Percent Overlap → 10%

This means that to calculate **11 Auto spectra** and average them together, *10 percent* of the time waveform samples will be used over again in *each successive* sampling window.

#### TIME DOMAIN WINDOW

When spectrum averaging is used, data that is *periodic for all samples* in a time waveform window *might not be periodic in each* sampling window.

Therefore, to preserve the magnitudes of the three sine waves in the Auto Spectrum, a **Flat Top** window will be applied to each sampling window before the **FFT** is used to calculate its **DFT**.

Time Domain Window → Flat Top is also listed in the dialog box above

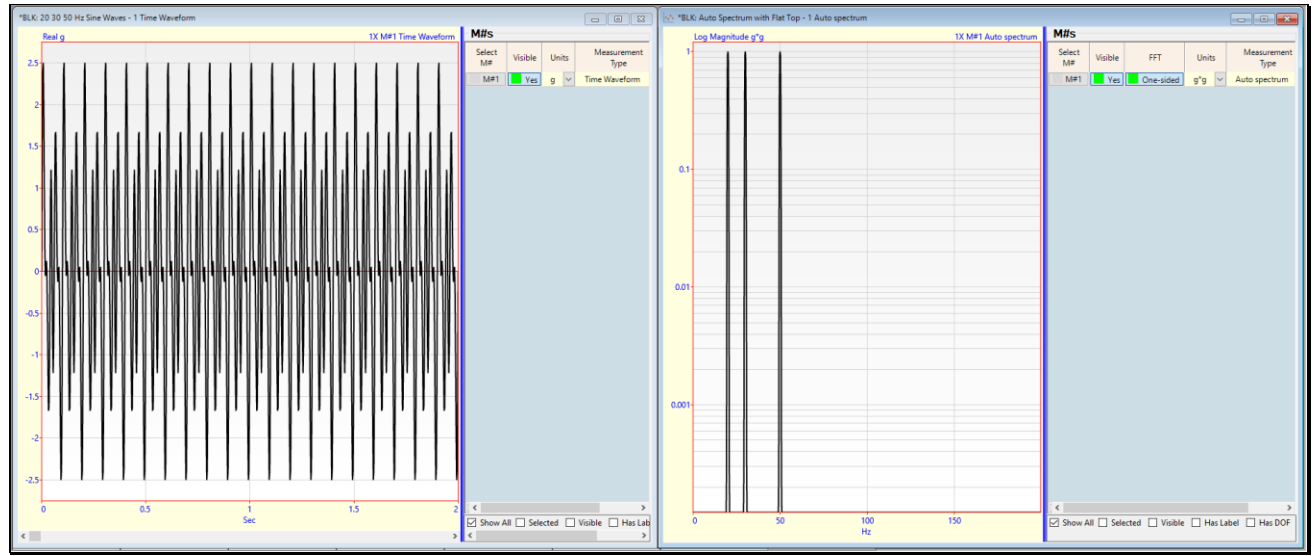

Auto Spectrum With a Flat Top Window Applied and 11 Spectrum Averages & Overlap Processing.

- Press Calculate in the Transform | Spectra dialog box
- Save the Auto Spectrum in BLK: Auto Spectrum with Flat Top

Because the Flat Top window was used, the three sine wave peaks appear at their respective frequencies (20, 30, 50) Hz, with magnitudes  $\rightarrow$  "1 g\*g" in the Auto spectrum. However, compared to the Fourier spectrum, the sine wave peaks *now have "width" to them*.

A Flat Top window preserves peak magnitudes but increases peak widths.

#### **TWO-SIDED FFT**

- Double click on the FFT column in the M#s spreadsheet in Data Block BLK: Auto Spectrum with Flat Top
- In the dialog box that opens, choose No, *click* on OK
- Choose Yes in the next dialog box to re-scale the data

| FFT                  |        |
|----------------------|--------|
| Use a one-sided FFT? |        |
| ⊖ Yes                | No     |
| ОК                   | Cancel |

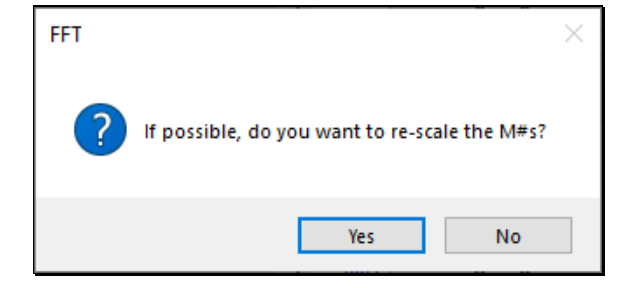

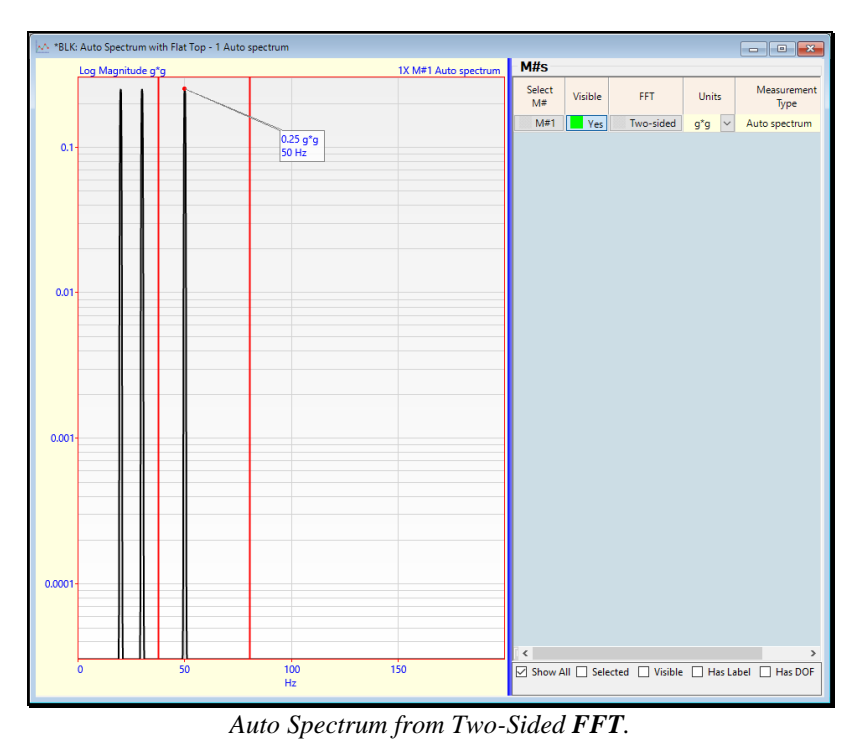

The magnitude of each spectrum peak in the Auto spectrum is now **0.25** g\*g because half of the sine wave energy has been assigned to the *negative frequency peaks*.

# **STEP 3 - PSD USING A FLAT TOP WINDOW**

## • Press Hotkey 3 PSD with Flat Top

When **Hotkey 3** is *pressed*, the same sinusoidal signal that was used to calculate the Auto spectrum will now be used to calculate a **PSD** and add it to the **BLK: Auto Spectrum with Flat Top** Data Block.

Two Data Block windows will open. The Data Block *on the left* shows the same time waveform with **20,000 samples** of sinusoidal time waveform data in it.

The Data Block *on the right* shows both the **Auto spectrum** & **PSD** of the waveform on the left, with three peaks at (20, 30, 50) Hz.

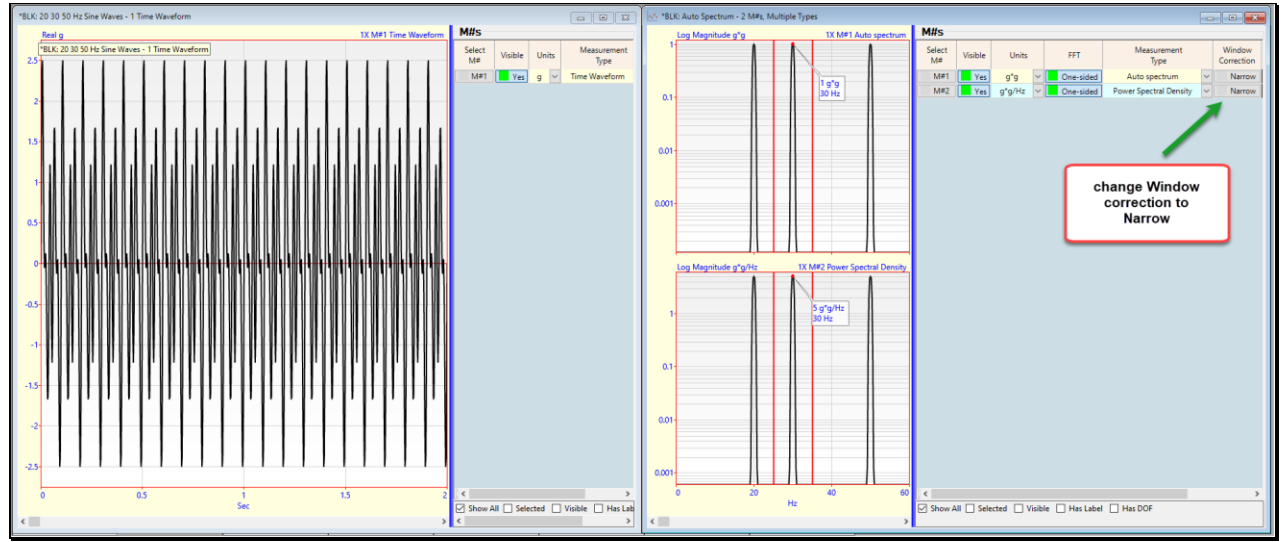

Auto spectrum and **PSD** of the Sinusoidal Waveform.

The **Peak cursor** in the Auto spectrum shows a magnitude of **1** g\*g for the **30** Hz sine wave

The units of the **PSD** are (g\*g/Hz) which is a *power* (mean squared) quantity.

In the Window Correction column of BLK: Auto Spectrum with Flat Top, choose Narrow for M# 2

Answer Yes in the dialog that opens to rescale the PSD

The Peak cursor in the PDS now shows a magnitude of 5 g\*g/Hz for the 30 Hz sine wave

The magnitudes of the three sine waves are 1 g of the original time waveform. Therefore, the three Auto spectrum peaks have magnitude  $\rightarrow$  1 g\*g.

A **PSD** is an Auto spectrum "*normalized by*" (divided by) the **frequency resolution** ( $\Delta f$ ) of the spectrum.

• Execute File | Properties in the BLK: Auto Spectrum with Flat Top window

Frequency Resolution → 0.2 Hz

Therefore, the **PSD** peaks should be 5 (g\*g/Hz), which is confirmed by the cursor value on the **PSD** (M#2) in the Data Block window shown above.

## **STEP 4 - SPECTRUM AVERAGING USING A RECTANGULAR WINDOW**

## • Press Hotkey 4 Auto Spectrum with Rectangular

When **Hotkey 4** is *pressed*, the same sinusoidal signal that was used to calculate the Auto spectrum will now be used to calculate a **PSD** and add it to the **BLK: Auto Spectrum with Flat Top** Data Block.

Two Data Block windows will open. The Data Block *on the left* shows the same time waveform with **20,000 samples** of sinusoidal time waveform data in it.

The Data Block *on the right* again shows both the Auto spectrum & PSD of the time waveform *on the left*, with three peaks at (20, 30, 50) Hz.

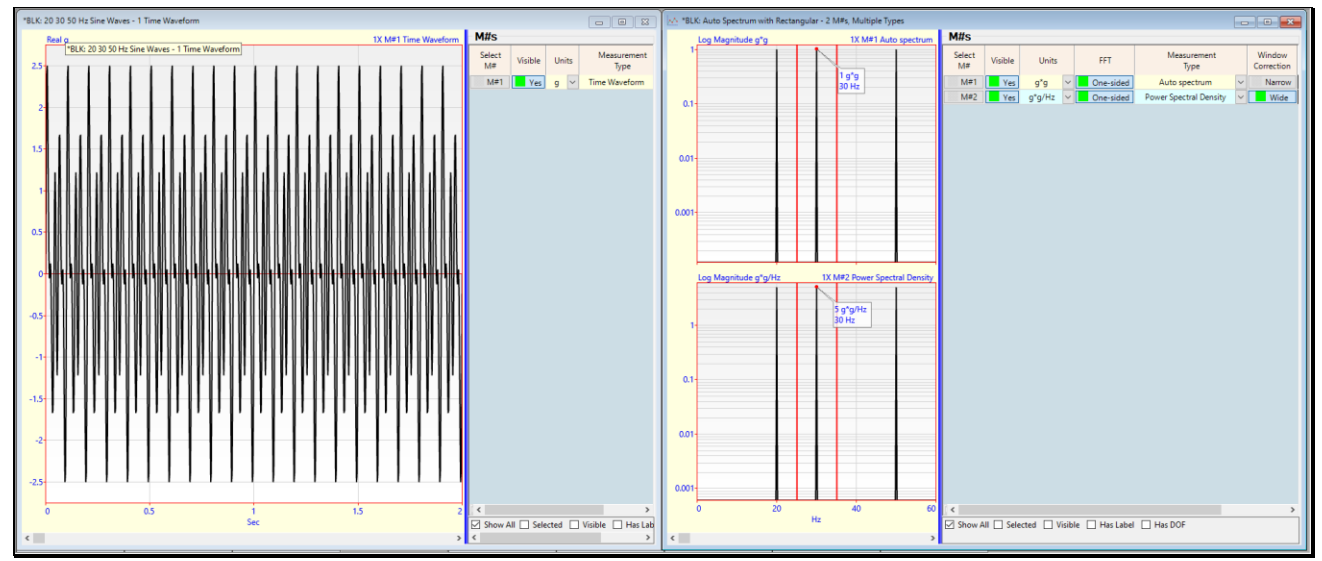

Auto spectrum & **PSD** of a Periodic Signal Using a Rectangular Window.

The narrow peaks at the three frequencies at (20, 30, 50) Hz in both the Auto spectrum & PSD verify that the time waveform remained *periodic in each* sampling window when 11 averages were calculated with 10% overlap processing.

## CONCLUSION

In Steps 2 & 3, a Flat Top window was applied to the time waveforms in each sampling window to obtain *accurate magnitudes* in each spectral estimate. An Auto spectrum and PSD were calculated from the time waveform in BLK: 20 30 50 Hz Sine Waves using the following parameters

Spectrum Block Size → 1000 samples Number of Averages → 11 Overlap processing → 10% Time Domain Window → Flat Top

The time waveform in BLK: 20 30 50 Hz Sine Waves contains 20000 samples over a time of T → 50 seconds.

With a Spectrum Block Size  $\rightarrow$  1000 samples, each time domain *sampling window contains 2000 samples* over a time of T  $\rightarrow$  5 seconds.

With these sampling parameters, each sinusoidal waveform *is still periodic in its* sampling window.

- The three sine waves *complete exactly* 100 (20 Hz), 150 (30 Hz), 250 (50 Hz) cycles in T → 5 seconds
- With overlap processing, the next sampling window starts after 10 (20 Hz), 15 (30 Hz), 25 (50 Hz) cycles of each sine wave
- No leakage will occur in the calculated DFT, and therefore the Auto spectrum & PSD have no leakage

Because each sinusoidal waveform *is periodic in its* sampling window a **Rectangular** window can also be used instead of a **Flat Top** window.

## **STEP 5 - REVIEW STEPS**

To review the steps of this App Note,

• Press Hotkey 5 Review Steps